# 多管理节点物理机高可用

产品版本:ZStack 3.10.0 文档版本:V3.10.0

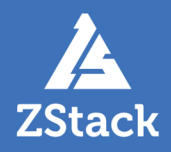

# 版权声明

版权所有<sup>©</sup>上海云轴信息科技有限公司 2020。保留一切权利。

非经本公司书面许可,任何单位和个人不得擅自摘抄、复制本文档内容的部分或全部,并不得以任何形式传播。

#### 商标说明

ZStack商标和其他云轴科技商标均为上海云轴信息科技有限公司的商标。

本文档提及的其他所有商标或注册商标,由各自的所有人拥有。

#### 注意

您购买的产品、服务或特性等应受云轴科技公司商业合同和条款的约束,本文档中描述的全部或部 分产品、服务或特性可能不在您的购买或使用范围之内。除非合同另有约定,云轴科技公司对本文 档内容不做任何明示或暗示的声明或保证。

由于产品版本升级或其他原因,本文档内容会不定期进行更新。除非另有约定,本文档仅作为使用指导,本文档中的所有陈述、信息和建议不构成任何明示或暗示的担保。

# 目录

| 版权声明                      | I  |
|---------------------------|----|
| 1 安装与部署                   | 1  |
| 1.1 概述                    | 1  |
| 1.2 安装与部署                 |    |
| 1.2.1 准备软件工具              | 2  |
| 1.2.2 核对硬件设备              | 2  |
| 1.2.3 检查网络连接              | 3  |
| 1.2.4 安装操作系统              | 3  |
| 1.2.5 配置网络                |    |
| 1.2.5.1 配置管理网络            | 8  |
| 1.2.5.2 配置云主机数据网络         |    |
| 1.2.6 安装高可用套件             | 10 |
| 1.2.6.1 直接指定命令行方式         |    |
| 1.2.6.2 配置文件方式            | 14 |
| 1.2.7 安装许可证               | 17 |
| 1.3 集群升级                  | 18 |
| 1.4 其他操作                  | 21 |
| 1.4.1 监控报警                | 21 |
| 1.4.2 日志输出                |    |
| 2 高可用测试与恢复                | 24 |
| 21 计划运维                   | 24 |
| 2.1.1 单管理节点需要维护           | 24 |
| 2.1.2 双管理节点需要维护           |    |
| 2.2 节点修复                  |    |
| 2.2.1 单管理节点故障修复           |    |
| 2.2.2 双管理节点故障修复           |    |
| 2.2.3 管理节点数据库备份与恢复        |    |
| 3 命令行使用手册                 | 28 |
| 3.1 简介                    |    |
| 3.2 -h 帮助内容               | 28 |
| 3.3 version 版本信息          | 28 |
| 3.4 install-ha 安装命令       |    |
| 3.5 stop-node 关闭管理节点      |    |
| 3.6 start-node 启动管理节点     |    |
|                           |    |
| 3.8 upgrade-ha 升级高可用套件    |    |
| 3.9 demote 主备切换           |    |
| 3.10 status 状态信息          |    |
| 3.11 show-config 显示配置     |    |
| 3.12 sample-config 样本配置生成 |    |
| 3.13 collect-log 收集日志     |    |
| 术语表                       |    |

# 1 安装与部署

### 1.1 概述

ZStack以单独的高可用套件形式,提供多管理节点物理机高可用功能。当其中任何一个管理节点失联,秒级触发高可用切换,从而保障管理节点持续提供服务。

本文档以双管理节点物理机高可用为例进行介绍。

#### 高可用原理

在双管理节点模型下,每个管理节点均运行zsha2高可用进程,负责实时监控管理节点上的关键服务(包括:管理节点服务、UI服务、数据库服务),当任何一个关键服务出现宕机,立即通过Keep Alived触发VIP(Virtual IP)迁移,然后尝试恢复宕机服务。

如图 1: 双管理节点物理机高可用所示:

#### 图 1: 双管理节点物理机高可用

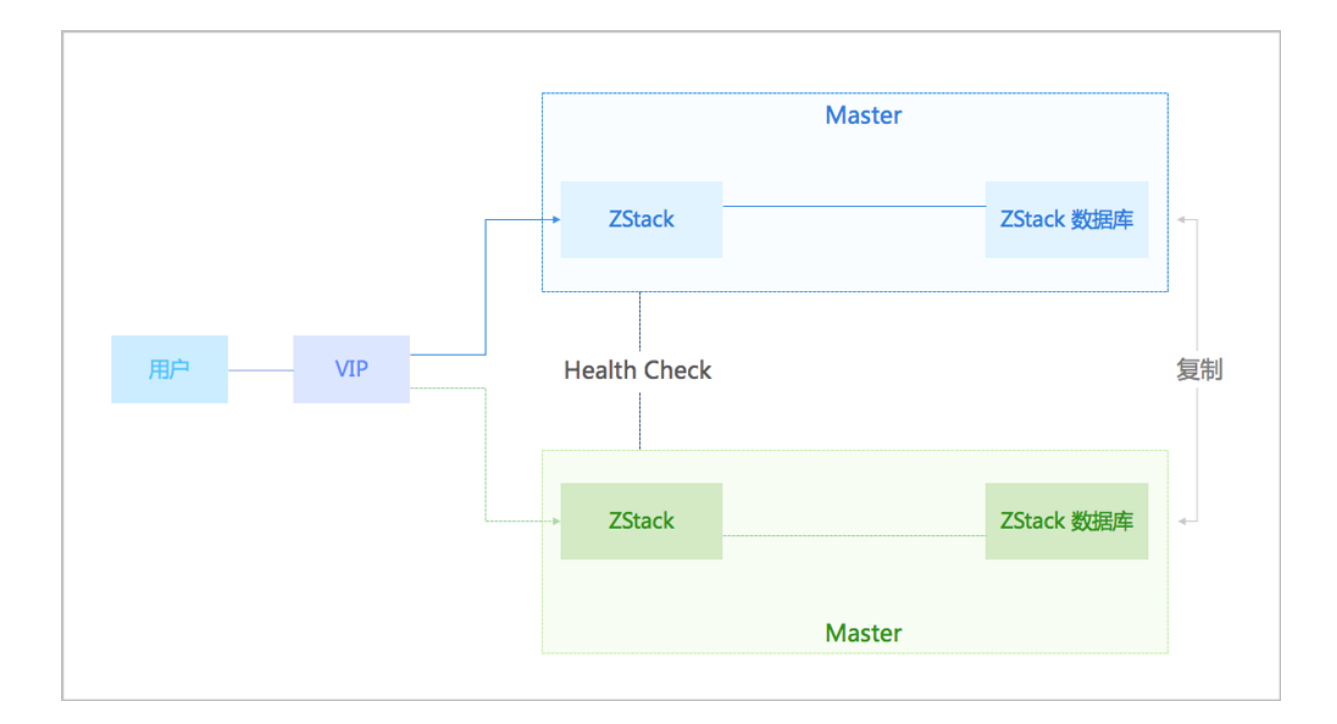

# 1.2 安装与部署

本章节主要介绍双管理节点物理机高可用的安装部署。

# 1.2.1 准备软件工具

请管理员准备以下必要的软件包,以便安装部署过程顺利执行:

- ZStack定制版ISO(推荐c76版)
  - 文件名称:ZStack-x86\_64-DVD-3.10.0-c76.iso
  - 下载地址:点击这里
- ZStack安装包
  - 文件名称: ZStack-installer-3.10.0.bin
  - 下载地址:点击这里
- 多管理节点高可用套件
  - 文件名称: Multinode-HA-Suite-3.10.0.tar.gz
  - 下载地址:点击这里

```
r
```

**注**:软件下载后,需通过MD5校验工具核对校验码,以确保软件完整无损。

# 1.2.2 核对硬件设备

本场景采用2个x86服务器部署双管理节点物理机高可用,配置信息如表 1: 服务器配置所示。管理员可根据业务性能需求,合理调配CPU、内存和硬盘的容量配比,以达到合适的平衡状态。

#### 表 1: 服务器配置

|     | 配件                            | 型号                                             | 数量 | 总数 |
|-----|-------------------------------|------------------------------------------------|----|----|
|     | CPU                           | J Intel(R) Xeon(R) CPU E5-2630<br>v4 @ 2.20GHz |    |    |
|     | 内存                            | DDR4 16GB                                      | 8  |    |
|     | 主板    双路服务器标准主板               |                                                | 1  |    |
| 服务器 | 阵列卡                           | 阵列卡支持SAS/SATA RAID 0/1<br>/10<br>支持直通模式        | 1  | 2个 |
|     | 固态硬盘 Intel SSD DC S3610 480GB |                                                | 2  |    |
|     | 机械硬盘1                         | SAS HDD 300GB 3.5",15k rpm                     | 2  |    |

| 机械硬盘2  | NL SAS HDD 2TB 3.5",7.2k<br>rpm | 6 |
|--------|---------------------------------|---|
| 千兆网口   | 以太网1GbE,RJ45                    | 2 |
| 万兆网口   | 以太网10GbE,SFP+                   | 2 |
| 光电模块   | -                               |   |
| 光纤HBA卡 | -                               |   |
| 远程管理   | DELL iDRAC企业版                   | 1 |
| 电源     | 标准电源1100W                       | 2 |

此外,本场景还配备了1台万兆交换机、1台千兆交换机以及若干五类跳线。

# 1.2.3 检查网络连接

管理员根据如图 2: 网络拓扑图所示的网络拓扑图,对上述服务器和网络设备进行上架并连线。

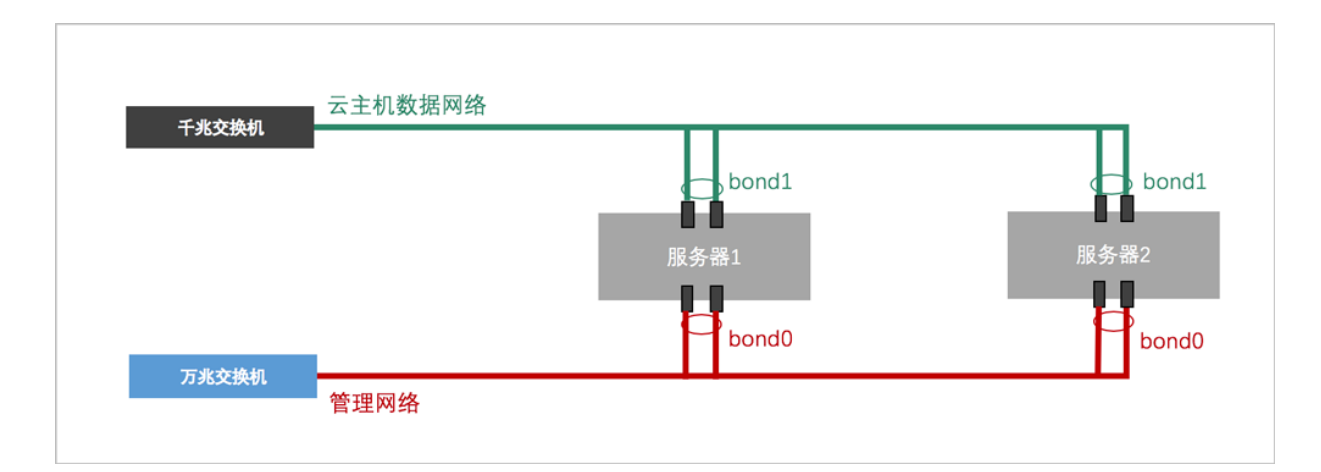

### 图 2: 网络拓扑图

# 1.2.4 安装操作系统

操作步骤

1. 准备

管理员对上架的网络设备和服务器加载电源,手动启动服务器进入BIOS,检查以下内容:

- 激活所有CPU核心和启用超线程功能,设定系统性能为最高性能状态;
- 打开硬件虚拟化VT功能,支持硬件虚拟化技术加速优化功能;
- 进入阵列卡设定,对两块系统硬盘配置RAID1(Mirror),其余硬盘设定直通模式。

- 2. 在UltraISO打开ZStack DVD镜像
  - ZStack企业版操作系统ISO镜像可通过DVD-RW设备刻录成安装光盘,也可通过UltraISO工具将把ISO文件刻录到U盘。
  - 打开UltralSO,点击**文件**按钮,选择打开已下载好的ISO文件。

如图 3: 在UltraISO打开DVD镜像所示:

#### 图 3: 在UltralSO打开DVD镜像

| 🎧 UltraISO (试用版) - C:\Users\ye\Downloads\ZStack-x86_64-DVD.iso |                              |             |                 |                  |                     |  |  |  |  |  |  |  |
|----------------------------------------------------------------|------------------------------|-------------|-----------------|------------------|---------------------|--|--|--|--|--|--|--|
| 文件(F) 操作(A) 启动(B) 工具(T) 违项(O) 帮助(H)                            |                              |             |                 |                  |                     |  |  |  |  |  |  |  |
| 🗋 🖻 • 🗞 🖬 🕼 🕹 🔍                                                | n 🚳 🧬 🌗 🎙 🖉 🕩                | 大小总计:       | 1971MB          | 44% of           | 4.7GB - 2504MB free |  |  |  |  |  |  |  |
| 光盘目录: 可引导光盘 📝                                                  | 🌮 🗙 📂 🗔  🚷 🌞 🏠 🛱 路径: 🖊       | 1           |                 |                  |                     |  |  |  |  |  |  |  |
| ZSTACK                                                         | 文件名                          | 大小          | 类型              | 日期/时间            | LBA                 |  |  |  |  |  |  |  |
| docs                                                           | adocs (                      | 24,043 KB   | 文件夹             | 2017-06-09 11:16 | 38                  |  |  |  |  |  |  |  |
| EFI Contract                                                   | EFI                          | 6,025 KB    | 文件夹             | 2017-06-09 11:16 | 31                  |  |  |  |  |  |  |  |
| Extra                                                          | Extra                        | 561,204 KB  | 文件夹             | 2017-06-09 11:16 | 41                  |  |  |  |  |  |  |  |
| isolinuv                                                       | images [                     | 54, 499 KB  | 文件夹             | 2017-06-09 11:16 | 34                  |  |  |  |  |  |  |  |
| LiveDS                                                         | i solinux                    | 47,990 KB   | 文件夹             | 2017-06-09 11:16 | 36                  |  |  |  |  |  |  |  |
| Packages                                                       | Eive0S                       | 324, 949 KB | 文件夹             | 2017-06-09 11:16 | 37                  |  |  |  |  |  |  |  |
| - repodata                                                     | Packages .                   | 918,926 KB  | 文件夹             | 2017-06-09 11:16 | 115                 |  |  |  |  |  |  |  |
| - repos                                                        | mepodata                     | 3,949 KB    | 文件夹             | 2017-06-09 11:16 | 206                 |  |  |  |  |  |  |  |
| scripts                                                        | in repos                     | 3 KB        | 文件夹             | 2017-06-09 11:16 | 39                  |  |  |  |  |  |  |  |
|                                                                | iscripts                     | 23 KB       | 文件夹             | 2017-06-09 11:16 | 40                  |  |  |  |  |  |  |  |
|                                                                | 🖬 . discinfo                 | 29          | discinfo 文件     | 2017-06-09 11:16 | 40622               |  |  |  |  |  |  |  |
|                                                                | . repo_version               | 7           | repo_version 文件 | 2017-06-09 11:16 | 40623               |  |  |  |  |  |  |  |
|                                                                | I. treeinfo                  | 366         | treeinfo 文件     | 2017-06-09 11:16 | 40624               |  |  |  |  |  |  |  |
|                                                                | GPL GPL                      | 18 KB       | 文件              | 2017-06-09 11:16 | 3494                |  |  |  |  |  |  |  |
|                                                                | s. ofg                       | 1,855       | ofg 文件          | 2017-06-09 11:16 | 3503                |  |  |  |  |  |  |  |
|                                                                | MicroCore-Linux. ova         | 10, 785 KB  | ova 文件          | 2017-06-09 11:16 | 3504                |  |  |  |  |  |  |  |
|                                                                | RPM-GPG-KEY-CentOS-7         | 1,690       | 文件              | 2017-06-09 11:16 | 8897                |  |  |  |  |  |  |  |
|                                                                | RPM-GPG-KEY-CentOS-Testing-7 | 1,690       | 文件              | 2017-06-09 11:16 | 8898                |  |  |  |  |  |  |  |
|                                                                | TRANS. TBL                   | 5 KB        | TBL 文件          | 2017-06-09 11:16 | 8899                |  |  |  |  |  |  |  |
|                                                                | stack-image-1.4. gcow2       | 7,808 KB    | gcow2 文件        | 2017-06-09 11:16 | 8902                |  |  |  |  |  |  |  |
|                                                                | ntio-driv                    | 55,632 KB   | 好压 ISO 压缩文件     | 2017-06-09 11:16 | 12806               |  |  |  |  |  |  |  |

#### 3. 写入硬盘镜像

在UltralSO点击启动按钮,选择写入硬盘镜像,如图 4:在UltralSO写入DVD镜像所示:

#### 图 4: 在UltralSO写入DVD镜像

| OltraISO (试算<br>文件(F) 操作(A)                                             | 用版) - C:\Users\ye\[                               | Oownloads\ZStack-x8<br>选项(O) 帮助(H)                                                                                                    | 6_64-DVD.iso                                                                                                    |                                                                                                  |                                                                                                    |                                                                                                    |                                                                                                 | - 0        | ×     |
|-------------------------------------------------------------------------|---------------------------------------------------|----------------------------------------------------------------------------------------------------|----------------------------------------------------------------------------------------------------|--------------------------------------------------------------------------------------------------|----------------------------------------------------------------------------------------------------|----------------------------------------------------------------------------------------------------|-------------------------------------------------------------------------------------------------|------------|-------|
| ○ → ③ 光盘目录: 3                                                           | 制作软盘映像文<br>写入软盘映像                                 | (4                                                                                                    | <ul> <li>●     <li>●      <li>●     </li> <li>●      <li>●     </li> <li>●      </li> <li>●      </li> <li>●     </li> <li>●      </li> <li>●      </li> <li>●      </li> <li>●     </li> <li>●      </li> <li>●      </li> <li>●      </li> <li>●     </li> <li>●      </li> <li>●      </li> <lp>●      </lp></li> <lp>●      </lp></li></li></li></li></li></li></li></li></li></li></li></li></li></li></li></li></li></li></li></li></li></li></li></li></li></li></li></li></li></li></li></li></li></li></li></li></ul> | 大小总计:                                                                                            | 1971MB                                                                                                    | 44% of                                                                                                    | f 4.7GB - 2504MB free                                                                           |            |       |
| ZSTACK                                                                  | ⑦ 制作硬盘映像文<br>⑦ 写入硬盘映像                             | (4                                                                                                    |                                                                                                    | 大小<br>24.043 KB                                                                                  | 类型<br>文件来                                                                                                    | 日期/时间<br>2017-06-09 11:16                                                                                                    | LBA<br>38                                                                                       |            |       |
| EFI     Extra     Extra     images     isolinux     LiveOS     Packages | 从软盘/硬盘驱动<br>从 CD/DVD 提明                           | )器提取引导扇区…<br>収引导文件…                                                                                                    |                                                                                                    | 6,025 KB<br>561,204 KB                                                                           | 文件夹 文件夹                                                                                                    | 2017-06-09 11:16<br>2017-06-09 11:16                                                                                                    | 31<br>41                                                                                        |            |       |
|                                                                         | 加銀引导文件<br>保存引导文件<br>清除引导信息                        |                                                                                                    |                                                                                                    | 54, 499 KB<br>47, 990 KB<br>324, 949 KB<br>918, 926 KB                                           | 文件夹<br>文件夹<br>文件夹<br>文件夹                                                                                                    | 2017-06-09 11:16<br>2017-06-09 11:16<br>2017-06-09 11:16<br>2017-06-09 11:16                                                                                                    | 34<br>36<br>37<br>115                                                                           |            |       |
|                                                                         | <ul> <li>✓ 生成启动信息表</li> <li>参 制作多重启动光碟</li> </ul> |                                                                                                    |                                                                                                    | 3,949 KB<br>3 KB<br>23 KB                                                                        | 文件夹<br>文件夹<br>文件夹                                                                                                    | 2017-06-09 11:16<br>2017-06-09 11:16<br>2017-06-09 11:16                                                                                                    | 206<br>39<br>40                                                                                 |            |       |
|                                                                         |                                                   | <ul> <li>discinto</li> <li>.tresinfo</li> <li>.tresinfo</li> <li>GPL</li> <li>ks.ofg</li> <li>MicroCore-Linux</li> <li>NFM-GP-AET-Cen</li> <li>NFM-GP-AET-Cen</li> <li>TRANS.IBL</li> <li>zstack-inage-1.</li> </ul> | .ova<br>405-7<br>405-Testing-7<br>4.qcox2<br>virtio-driv                                                                                                    | 29<br>7<br>366<br>18 KB<br>1,855<br>10,785 KB<br>1,690<br>1,690<br>5 KB<br>7,808 KB<br>55,632 KB | diseinto 文件<br>repoversion 文件<br>treeinfo 文件<br>文件<br>cfg 文件<br>ora 文件<br>文件<br>文件<br>TEL 文件<br>TEL 文件<br>YEL 文件<br>好压 ISO 压缩文件 | 2017-06-09 11:16<br>2017-06-09 11:16<br>2017-06-09 11:16<br>2017-06-09 11:16<br>2017-06-09 11:16<br>2017-06-09 11:16<br>2017-06-09 11:16<br>2017-06-09 11:16<br>2017-06-09 11:16 | 40622<br>40623<br>40624<br>3494<br>3503<br>3504<br>8897<br>8898<br>8899<br>8899<br>8899<br>8899 |            |       |
| 本地目录:                                                                   |                                                   | 🔊 🖻 🗙 🖬 🔞                                                                                                    | 🗱 😰 🛛 路径:                                                                                                    |                                                                                                  |                                                                                                    |                                                                                                    |                                                                                                 |            |       |
|                                                                         | * *                                               | 文件名                                                                                                    |                                                                                                    | 大小                                                                                               | 类型                                                                                                    | 日期/时间                                                                                                    |                                                                                                 |            | \$    |
|                                                                         | 廝                                                 | 权所有(c)2002-2015                                                                                                    | EZB Systems, In                                                                                                    | nc.                                                                                              |                                                                                                    | 光盘目录: 11 3                                                                                                    | 文件, 73 MB 本打                                                                                    | 地目录: 0 文件, | 0 KB: |

- 4. 在UltralSO确认写入ZStack企业版DVD镜像
  - 如果系统只插了一个U盘,则默认以此U盘进行刻录和写入,在刻录前,注意备份U盘之前的内容。
  - 其他选项,按照默认设置,无须额外配置,点击**写入。**

如图 5: 在UltraISO确认写入ISO镜像所示:

#### 图 5: 在UltralSO确认写入ISO镜像

| 入硬盘映像                                                                                                    |                                                                                         |                                                                         |                                   |                   | ×         |
|----------------------------------------------------------------------------------------------------|-----------------------------------------------------------------------------------------|-------------------------------------------------------------------------|-----------------------------------|-------------------|-----------|
| 消息:                                                                                                    |                                                                                         |                                                                         |                                   |                   | 保存        |
| 时间<br>下午 01:09:47<br>下午 01:10:14<br>下午 01:10:14<br>下午 01:10:14<br>下午 01:10:14<br>下午 01:10:14<br>下午 01:10:14 | 事件<br>(E:, 15 GB):<br>正在准备数排<br>写入方式: U<br>C/H/S: 1869<br>引导扇区: S<br>正在准备介质<br>ISO 映像文件 | SanDisk Ultra<br>居<br>SB-HDD+<br>/255/63<br>yslinux v4<br>ξ<br>特的扇区数为 4 | USB 3.0 USB De                    | 2                 | ^         |
| 下午 01:10:14                                                                                                 | 开始与人                                                                                    |                                                                         |                                   |                   | >         |
| 硬盘驱动器:<br>映像文件:                                                                                             | (E:, 15 GB):<br>C:\Users\ye                                                             | SanDisk Vltra<br>Downloads\ZS                                           | USB 3.0 USB De<br>tack-x86_64-DVD | ── 刻录校號<br>.iso   | à         |
| ラスカム:<br>隐藏启动分区:                                                                                            | USB-HUD+<br>无                                                                           | ~                                                                       |                                   | 便捷启动              |           |
| 完成比例: 6                                                                                                    | . 38%                                                                                   | 已用时间:                                                                   | 00:00:06                          | 剩余时间:             | 00:01:28  |
| 格式                                                                                                    | 化                                                                                       | 写入                                                                      | 终止[A]                             | <b>速度</b> :<br>返回 | 21.67MB/s |

#### 5. 进入安装导航

ISO镜像已经刻录到U盘。此时U盘可用来作为启动盘,支持Legacy模式和UEFI模式引导。管理员通过安装介质,引导节点启动,并进入安装导航,如图 6: U盘引导界面所示:

#### 图 6: U盘引导界面

ZStack
Install ZStack
Install ZStack using UNC
Install ZStack in Text Mode
Test this media & Install ZStack
Troubleshooting
Press Tab for full configuration options on menu items.

#### 6. 安装操作系统

默认选择Install ZStack开始安装操作系统。

在进入安装界面后,已经预先配置默认选项:

- 时区:亚洲东八区
- 语言: English(United States)
- 键盘:English(US)

一般情况下管理员无需更改配置。管理员需自行执行硬盘的分区,推荐分区如下(UEFI模式):

- /boot/efi: 创建分区500MB
- /boot:创建分区1GB
- swap(交换分区):创建分区32GB
- /(根分区):配置剩下容量

分区配置完后,选择Software Selection进入服务器安装角色候选,选择ZStack Enterprise Management Node管理节点模式,确定后回到主界面。

点击Begin Installation进行安装。安装过程将会自动进行,管理员需要设定root账户密码。

安装结束后,重新引导服务器并拔掉U盘。如安装成功,则服务器重启后进入操作系统登录提示符,使用root和设置的密码登录到操作系统。

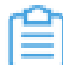

注: 管理员可根据自身需要更改密码。

### 1.2.5 配置网络

管理员对两台服务器均安装操作系统后,可进行网络配置。在目录/*usr/local/bin/*,ZStack提供便利 的网络配置脚本,管理员可通过此脚本快速配置接口(Interface)和网桥(Bridge)信息。

本场景对2个管理节点的网络信息、以及用于Keepalived通信的VIP设定如下:

#### 表 2: 管理网络

| 服务器   | 网卡1  | 网卡 2 | 聚合接口  | 网桥       | IP地址                | 掩码              | 网关              |
|-------|------|------|-------|----------|---------------------|-----------------|-----------------|
| 管理节点1 | eth0 | eth1 | bond0 | br_bond0 | 192.168<br>.195.200 | 255.255.0<br>.0 | 192.168.0<br>.1 |
| 管理节点2 | eth0 | eth1 | bond0 | br_bond0 | 192.168<br>.196.125 | 255.255.0<br>.0 | 192.168.0<br>.1 |

#### 表 3: 云主机数据网络

| 节点    | 网卡 1 | 网卡 2 | 聚合接口  | 网桥 | IP地址 | 掩码 | 网关 |
|-------|------|------|-------|----|------|----|----|
| 管理节点1 | em1  | em2  | bond1 | -  | -    | -  | -  |
| 管理节点2 | em1  | em2  | bond1 | -  | -    | -  | -  |

#### 表 4: VIP

| -   | IP地址            | 掩码          |
|-----|-----------------|-------------|
| VIP | 192.168.199.151 | 255.255.0.0 |

r

注: VIP用于登录UI界面,请避免使用VIP通过ssh方式登录管理节点。

• 以上均为示例数据,管理员可根据实际部署环境自行更改;

• 网关需由物理网络设备提供,同时作为网络状态仲裁检测。

以下分别介绍管理网络和云主机数据网络的配置。

# 1.2.5.1 配置管理网络

本场景对管理网络设定如下:

1

#### 表 5: 管理网络

| 服务器   | 网卡 1 | 网卡 2 | 聚合接口  | 网桥       | IP地址                | 掩码              | 网关              |
|-------|------|------|-------|----------|---------------------|-----------------|-----------------|
| 管理节点1 | eth0 | eth1 | bond0 | br_bond0 | 192.168<br>.195.200 | 255.255.0<br>.0 | 192.168.0<br>.1 |
| 管理节点2 | eth0 | eth1 | bond0 | br_bond0 | 192.168<br>.196.125 | 255.255.0<br>.0 | 192.168.0<br>.1 |

对管理节点1执行以下配置命令:

# 创建聚合网卡bond1 [root@localhost ~]# zs-bond-lacp -c bond0

# 将网卡eth0与eth1均添加到bond0 [root@localhost ~]# zs-nic-to-bond -a bond0 eth0 [root@localhost ~]# zs-nic-to-bond -a bond0 eth1

# 配置上述链路聚合后,请管理员在对应的交换机网口配置LACP聚合

# 创建网桥br\_bond0,指定网络IP、掩码和网关 [root@localhost ~]# zs-network-setting -b bond0 192.168.195.200 255.255.0.0 192.168.0.1

# 查看聚合端口bond0是否创建成功

[root@localhost ~]# zs-show-network

 Bond Name | SLAVE(s)
 | BONDING\_OPTS
 |

 | bond0
 | eth0
 | miimon=100 mode=4 xmit\_hash\_policy=layer2+3

 | eth1
 |

对管理节点2执行类似的配置命令。

| e. | $\sim$ |  |
|----|--------|--|
| L  |        |  |
| Ŀ  | _      |  |
| L. |        |  |

注:

...

- eth0和eth1加载到bond0后,对应交换机的端口需要配置LACP聚合,否则网络通信将异常;如果交换机不支持LACP聚合,请联系网络设备厂商更换设备。
- 通过bond0创建网桥后,网桥命名为br\_bond0,将提供管理网络服务。
- 关于网桥的IP地址、子网掩码和网关参数,用户需按照实际情况填写。
- 管理网络配置完成后,可通过*ping*命令进行检测;若配置正确,则两管理节点的管理网络 对应的IP地址可互*ping*。
- 管理网络建议采用万兆以上带宽,若独立部署,允许千兆带宽。

管理网络配置完成后,随之可配置云主机数据网络。

1

# 1.2.5.2 配置云主机数据网络

本场景对云主机数据网络设定如下:

#### 表 6: 云主机数据网络

| 节点    | 网卡 1 | 网卡 2 | 聚合接口  | 网桥 | IP地址 | 掩码 | 网关 |
|-------|------|------|-------|----|------|----|----|
| 管理节点1 | em1  | em2  | bond1 | -  | -    | -  | -  |
| 管理节点2 | em1  | em2  | bond1 | -  | -    | -  | -  |

#### 对管理节点1执行以下配置命令:

```
# 创建聚合网卡bond1
[root@localhost ~]# zs-bond-lacp -c bond1
```

# 将网卡em1与em2均添加到bond1 [root@localhost ~]# zs-nic-to-bond -a bond1 em1 [root@localhost ~]# zs-nic-to-bond -a bond1 em2

# 配置上述链路聚合后,请管理员在对应的交换机网口配置LACP聚合

# 云主机数据网络,无需创建网桥

# 查看聚合端口bond1是否创建成功 [root@localhost ~]# zs-show-network

| Bond Name   SLA | VE(s) | BONDING_OPTS          | <br>                 |
|-----------------|-------|-----------------------|----------------------|
| bond1   em1     | mii   | imon=100 mode=4 xmit_ | hash_policy=layer2+3 |
| em2             |       |                       |                      |

#### 对管理节点2执行类似的配置命令。

# 自注

...

em1和em2加载到bond1后,对应交换机的端口需要配置LACP聚合,否则网络通信将异常;如果交换机不支持LACP聚合,请联系网络设备厂商更换设备。

# 1.2.6 安装高可用套件

本章节主要介绍安装高可用套件的两种方式:

- 通过直接指定命令行方式安装高可用套件。
- 通过编写配置文件方式安装高可用套件。

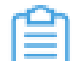

**注**: 使用相同配置安装高可用套件,直接指定命令行方式优先级高于配置文件方式。

# 1.2.6.1 直接指定命令行方式

#### 背景信息

本场景下,管理员已安装两个最新版ZStack管理节点,并对两个管理节点安装许可证完毕,现在对 其中一个管理节点安装**多管理节点高可用套件**,即可实现双管理节点高可用。

- 管理节点1(192.168.195.200)
- 管理节点2(192.168.196.125)

假定对管理节点1安装高可用套件,则管理节点1为主管理节点,管理节点2为备管理节点。

#### 操作步骤

1. 导入高可用套件。

管理员已获得高可用套件,可将其导入管理节点1并解压,执行以下命令:

#通过scp工具将高可用套件传输到管理节点1 [root@localhost~]# ls Multinode-HA-Suite-3.10.0.tar.gz

# 将高可用套件解压,生成两个可执行文件:zsha2和zstack-hamon [root@localhost~]# tar zxvf Multinode-HA-Suite-3.10.0.tar.gz zsha2 //多管理节点高可用的安装和管理程序 zstack-hamon //多管理节点高可用的监控程序

#### 2. HA初始化。

在管理节点1中安装高可用套件,执行以下命令:

[root@localhost ~]# chmod +x zsha2 zstack-hamon [root@localhost ~]# ./zsha2 install-ha -nic br\_bond0 -gateway 192.168.0.1 -slave "root :password@192.168.196.125" \ -vip 192.168.199.151 -myip 192.168.195.200 -db-root-pw zstack.mysql.password -timeserver 192.168.196.125 -cidr 192.168.0.0/16 -yes

# 自注

- 安装命令执行后,会先自动备份主备管理节点的数据库,再执行安装操作。
- 安装高可用套件,需将zsha2和zstack-hamon放在一个目录,安装过程中,zsha2
   会自动部署zstack-hamon以及相关配置文件。
- 安装命令中,相关参数说明:
  - -nic:物理设备名,用于配置VIP,生产环境一般是一个管理网络的网桥,例如nic br bond0
  - -gateway: 主备管理节点的仲裁网关,例如-gateway 192.168.0.1

- slave:指定备管理节点,例如-slave "root:password@192.168.196.125"

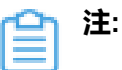

- 安装过程中,备管理节点的数据库会被主管理节点的数据库覆盖,请 谨慎配置。
- 在安装高可用套件时,建议root密码采用普通密码,方便快捷部署,后续root密码可以修改,高可用套件将不再依赖系统root的密码。
- 如果root密码里包含shell的特殊字符,例如: '"\*?\~`!#\$&|,需输入\进行转义。

例如,系统密码为'"\*?\~`!#\$&|,则相应的输入应为:

-slave "root:\' \" \\* \? \\ \~ \` \! \# \\$ \& \|@192.168.196.125"

- -vip:指定Keepalived通信的VIP,例如-vip 192.168.199.151
- -myip:可选参数,指定本机IP,例如-myip 192.168.195.200
- -db-root-pw: 主备管理节点的数据库root密码(必须相同),例如-db-root-pw zstack.mysql.password
- -time-server:指定时间同步服务器,用于统一时间同步,例如./zsha2 install-ha
   -time-server 192.168.196.125

- **注:** 支持指定多个时间服务器,例如./zsha2 install-ha -time-server 192 .168.196.125,192.168.196.126
- -cidr:可选参数,指定网络段,需覆盖主备管理节点IP、VIP和网关,例如./
   zsha2 install-ha -cidr 192.168.0.0/16

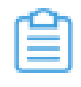

- **注**:如果不指定,系统会自动计算出一个最小网络段,可能无法满足需求,推荐指定网络段。
- -force:可选参数,当主备管理节点的数据库始终无法完成自动同步,对主管理
   节点强制执行zsha2安装命令,例如./zsha2 install-ha -force

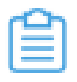

注:执行强制安装前,建议对两个数据库进行备份。

- -repo:可选参数,指定Yum源,默认为本地源,例如./zsha2 install-ha -repo zstack-local
- -timeout:可选参数,主备管理节点的数据库初始化复制超时时间,默认值为600,单位为秒,例如./zsha2 install-ha -timeout 600

■ -yes:可选参数,所有设置均允许

高可用套件初始化完成后,可执行以下命令查看管理节点的状态:

Owns virtual address: yes //管理节点1已获取VIP,同一时刻只允许一个管理节点获取VIP Self 192.168.195.200 reachable: yes //管理节点1可达 Gateway 192.168.0.1 reachable: yes //管理节点1可达 VIP 192.168.199.151 reachable: yes //VIP可达 Peer 192.168.196.125 reachable: yes //管理节点2可达 Keepalived status: active //Keepalived服务处于工作状态 ZStack HA Monitor: active //高可用监控服务处于工作状态 MySQL status: mysqld is alive //数据库正常工作 MN status: Running [PID:6500] //管理节点正常工作 UI status: Running [PID:9785] http://192.168.195.200:5000 //UI正常工作

Slave Status:

Slave\_IO\_Running: Yes //Slave IO正常运行 Slave\_SQL\_Running: Yes //Slave SQL正常运行 Last\_Error: Seconds\_Behind\_Master: 0 Last\_IO\_Error: Last\_SQL\_Error:

Warning: Permanently added '192.168.196.125' (ECDSA) to the list of known hosts. Status report from 192.168.196.125 //查看管理节点2的状态

Owns virtual address: no Self 192.168.196.125 reachable: yes Gateway 192.168.0.1 reachable: yes VIP 192.168.199.151 reachable: yes Peer 192.168.195.200 reachable: yes Keepalived status: active ZStack HA Monitor: active MySQL status: mysqld is alive

Slave Status:

Slave\_IO\_Running: Yes Slave\_SQL\_Running: Yes Last\_Error: Seconds\_Behind\_Master: 0 Last\_IO\_Error: Last\_SQL\_Error:

Note: visit ZStack UI with http://192.168.199.151:5000

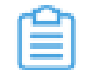

注:安装高可用套件过程中,已自动为两个管理节点做SSH免密登录。

3. 云平台初始化。

管理员可通过VIP(192.168.199.151)访问管理节点1的UI界面(http://192.168.199.151 :5000),并完成云平台初始化操作。如登录界面所示:

#### 图 7: 登录界面

|                                                       |                     |            | English   繁休 |
|-------------------------------------------------------|---------------------|------------|--------------|
|                                                       |                     |            |              |
|                                                       |                     |            |              |
|                                                       | 上<br>LStack<br>账户登录 |            |              |
| 用户登录                                                  |                     | AD/LDAP 登录 |              |
|                                                       | 92<br>初始到 项目登录      |            |              |
| 为了 <b>了</b> 原用的产品和38、通用用Chrome 49、Firefox 52 双U上版中的问题 |                     |            |              |

在管理节点1中执行以下命令,管理节点1在线切换为备管理节点,管理节点2获取VIP(192 .168.199.151),成为主管理节点。

[root@localhost ~]# zsha2 demote

管理员可通过该VIP刷新访问管理节点2的UI界面(http://192.168.199.151:5000),并完成云 平台初始化操作。

# 1.2.6.2 配置文件方式

#### 背景信息

本场景下,管理员已安装两个最新版ZStack管理节点,并对两个管理节点安装许可证完毕,现在对 其中一个管理节点安装**多管理节点高可用套件**,即可实现双管理节点高可用**。** 

- 管理节点1(192.168.195.200)
- 管理节点2(192.168.196.125)

假定对管理节点1安装高可用套件,则管理节点1为主管理节点,管理节点2为备管理节点。

#### 操作步骤

1. 导入高可用套件。

管理员已获得高可用套件,可将其导入管理节点1并解压,执行以下命令:

# 通过scp工具将高可用套件传输到管理节点1 [root@localhost~]# ls Multinode-HA-Suite-3.10.0.tar.gz

# 将高可用套件解压,生成两个可执行文件:zsha2和zstack-hamon [root@localhost~]# tar zxvf Multinode-HA-Suite-3.10.0.tar.gz zsha2 //多管理节点高可用的安装和管理程序 zstack-hamon //多管理节点高可用的监控程序

2. 编写配置。

管理员执行以下命令,编写高可用套件的初始化配置文件:

[root@localhost ~]# chmod +x zsha2 zstack-hamon [root@localhost ~]# ./zsha2 sample-config > zs-install.config [root@localhost ~]# cat zs-install.config { "gateway": "192.168.0.1", //主备管理节点的仲裁网关 "virtuallp": "192.168.199.151", //指定Keepalived通信的VIP "mylp": "192.168.195.200", //指定本机IP "peerlp": "192.168.196.125", //指定Peer管理节点SH用户名 "peerSshUser": "root", //指定Peer管理节点SSH用户名 "peerSshPass": "password", //指定Peer管理节点SSH密码 "peerSshPort": 22, //指定Peer管理节点SSH端口 "dbRootPass": "zstack.mysql.password", //指定主备管理节点的数据库root密码(必须相 同) "interface": "br\_bond0", //物理设备名,用于配置VIP,生产环境一般是一个管理网络的网 桥 "timeServer": "192.168.196.125" //指定时间同步服务器,用于统一时间同步 }

管理员需要按照具体部署场景,修改上述参数。

3. HA初始化。

管理员执行以下命令,初始化安装高可用套件:

[root@localhost ~]# ./zsha2 install-ha -config zs-install.config

<u>合いま</u>

- 安装命令执行后,会先自动备份主备管理节点的数据库,再执行安装操作。
- 安装高可用套件,需将zsha2和zstack-hamon放在一个目录,安装过程中,zsha2 会自动部署zstack-hamon以及相关配置文件。
- 安装命令中,相关参数说明:
  - config:可选参数,通过配置文件初始化安装高可用套件

高可用套件初始化完成后,可执行以下命令查看管理节点的状态:

#查看管理节点1的状态 [root@localhost ~]# zsha2 status Status report from 192.168.195.200 yes //管理节点1已获取VIP,同一时刻只允许一个管理节点获 Owns virtual address: 取VIP Self 192.168.195.200 reachable: yes //管理节点1可达 Gateway 192.168.0.1 reachable: yes //当前网关可达 VIP 192.168.199.151 reachable: yes //VIP可达 Peer 192.168.196.125 reachable: yes //管理节点2可达 active //Keepalived服务处于工作状态 Keepalived status: ZStack HA Monitor: active //高可用监控服务处于工作状态 MySQL status: mysqld is alive //数据库正常工作 MN status: Running [PID:6500] //管理节点正常工作 UI status: Running [PID:9785] http://192.168.195.200:5000 //UI正常工作 Slave Status: Slave IO Running: Yes //Slave IO正常运行 Slave SQL Running: Yes //Slave SQL正常运行 Last Error: Seconds Behind Master: 0 Last IO Error: Last SQL Error: Warning: Permanently added '192.168.196.125' (ECDSA) to the list of known hosts. Status report from 192.168.196.125 //查看管理节点2的状态 \_\_\_\_\_ Owns virtual address: no Self 192.168.196.125 reachable: yes Gateway 192.168.0.1 reachable: yes VIP 192.168.199.151 reachable: yes Peer 192.168.195.200 reachable: yes Keepalived status: active ZStack HA Monitor: active MySQL status: mysqld is alive Slave Status: Slave IO Running: Yes Slave SQL Running: Yes Last\_Error: Seconds Behind Master: 0 Last IO Error: Last SQL Error: Note: visit ZStack UI with http://192.168.199.151:5000 **注**:安装高可用套件过程中,已自动为两个管理节点做SSH免密登录。

4. 云平台初始化。

管理员可通过VIP(192.168.199.151)访问管理节点1的UI界面(http://192.168.199.151 :5000),并完成云平台初始化操作。如登录界面所示:

#### 图 8: 登录界面

|                                                          |            |            | English   繁体 |
|----------------------------------------------------------|------------|------------|--------------|
|                                                          |            |            |              |
|                                                          |            |            |              |
|                                                          | ZStack     |            |              |
|                                                          | 账户登录       |            |              |
|                                                          | 0 imalians | 11         |              |
| 用户登录                                                     | (2) 请输入密码  | AD/LDAP 登录 |              |
|                                                          | <u>8</u> 2 |            |              |
| <b>切换到 嗓日登录</b>                                          |            |            |              |
| 为17日间的研究中心4430、1899年间Chrome 49、Forefox 52 33以上的5年9535238 |            |            |              |

在管理节点1中执行以下命令,管理节点1在线切换为备管理节点,管理节点2获取VIP(192.168.199.151),成为主管理节点。

[root@localhost ~]# zsha2 demote

管理员可通过该VIP刷新访问管理节点2的UI界面(http://192.168.199.151:5000),并完成云 平台初始化操作。

# 1.2.7 安装许可证

本场景下,ZStack两个管理节点安装的许可证类型要求完全一致。

管理员可通过UI方式或CLI方式安装许可证。

#### UI方式

- 1. 通过VIP访问任一管理节点的UI界面(http://VIP:5000)。
- 进入关于界面,点击右上角的上传许可证按钮,弹出上传许可证界面,直接将获得的双管理节点 许可证本地上传即可,更多详情可参考《许可#license#更新说明》。

#### CLI方式

管理员可通过CLI方式分别向两个管理节点中导入许可证。更多详情可参考*ZStack*官网教程《许可(license)更新说明》。

# 1.3 集群升级

本章节介绍ZStack多管理节点物理机高可用的升级方案。

升级方案分为以下三步:

- 1. 完成升级前的准备工作
- 2. 高可用套件升级
- 3. 管理节点升级

升级前需进行以下准备工作:

- 请提前在管理节点界面关闭云主机全局高可用功能,避免意外触发云主机高可用影响升级。可在 主菜单点击设置 > 全局设置,进入全局设置界面,将云主机高可用全局开关设置为false,待升 级完成后再手动开启。
- 2. 在双管理节点分别备份数据库,执行以下命令即可进行数据库备份:

[root@localhost ~]#zstack-ctl dump\_mysql --file-name zstack-db-backup

- **3**. 确认双管理节点均已下载zstack-upgrade脚本、系统对应的ISO、安装升级包和双管理节点高可用套件。
- 4. 使用以下命令,在两个管理节点分别使用下载的最新ISO更新本地的repo源:

[root@localhost ~]#cd /root/ #bash /root/zstack-upgrade -r ZStack-x86\_64-DVD-3.10.0-c76.iso

管理员获得新版高可用套件后,可用于升级当前的zsha2服务,步骤如下:

1. 在任一管理节点执行以下命令,查看管理节点高可用的VIP所在节点。在执行zsha2后,返回结 果中VIP为yes的节点即为VIP所在的管理节点:

[root@localhost ~]#zsha2 status

2. 通过IPMI登录VIP节点所在的管理节点终端,执行以下命令,对双管理节点高可用套件进行解 压:

[root@localhost ~]#tar zxvf Multinode-HA-Suite-3.10.0.tar.gz

3. 执行以下命令,对解压后的zsha2、zstack-hamon赋予可执行权限:

[root@localhost ~]#chmod +x zsha2 zstack-hamon

4. 在VIP所在的管理节点执行以下命令,完成高可用套件升级:

[root@localhost ~]# ./zsha2 upgrade-ha

完成高可用套件升级后,即可升级管理节点,步骤如下:

- 1. 升级管理节点前,需保证如下参数均无异常:
  - VIP可达
  - 当前网关可达
  - 备管理节点可达
  - 数据库已同步

可执行zsha2 status查看管理节点状态:

```
[root@localhost ~]# zsha2 status
Status report from 192.168.195.200
Owns virtual address:
                        yes //管理节点1已获取VIP,同一时刻只允许一个管理节点获
取VIP
Self 192.168.195.200 reachable: yes //管理节点1可达
Gateway 192.168.0.1 reachable: yes //当前网关可达
VIP 192.168.199.151 reachable: yes //VIP可达
Peer 192.168.196.125 reachable: yes //管理节点2可达
Keepalived status:
                       active //Keepalived服务处于工作状态
ZStack HA Monitor:
                       active //高可用监控服务处于工作状态
MySQL status:
                      mysqld is alive //数据库正常工作
MN status: Running [PID:6500] //管理节点正常工作
UI status: Running [PID:9785] http://192.168.195.200:5000 //UI正常工作
Slave Status:
      Slave IO Running: Yes //Slave IO正常运行
      Slave SQL Running: Yes //Slave SQL正常运行
         Last Error:
    Seconds Behind Master: 0
        Last IO Error:
```

Last\_SQL\_Error:

Warning: Permanently added '192.168.196.125' (ECDSA) to the list of known hosts. Status report from 192.168.196.125 //查看管理节点2的状态

Owns virtual address:noSelf 192.168.196.125 reachable:yesGateway 192.168.0.1 reachable:yesVIP 192.168.199.151 reachable:yesPeer 192.168.195.200 reachable:yesKeepalived status:activeZStack HA Monitor:activeMySQL status:mysqld is alive

Slave Status:

Slave\_IO\_Running: Yes Slave\_SQL\_Running: Yes Last\_Error: Seconds\_Behind\_Master: 0 Last\_IO\_Error: Last\_SQL\_Error:

Note: visit ZStack UI with http://192.168.199.151:5000

#### 2. 管理员需准备好以下必要的软件包:

- ZStack定制版ISO
  - 文件名称: ZStack-x86\_64-DVD-3.10.0-c76.iso
  - 下载地址:点击这里

注:

关于c72 ISO升级声明:

- 从3.7.1开始,将不再提供c72 ISO用于新平台的安装部署,现有c72 ISO支持升级 至最新版本;
- c72 ISO本地源已指向c74 ISO,若使用离线升级方式,请获取c74 ISO更新本地 源。
- ZStack安装包
  - 文件名称: ZStack-installer-3.10.0.bin
  - 下载地址:点击这里
- 升级脚本
  - 文件名称:zstack-upgrade
  - 下载地址:点击这里

Ê

注:升级脚本版本号需与ISO及bin包版本号保持一致。

💁 注:软件下载后,需通过MD5校验工具核对校验码,确认与发行信息一致。

3. 升级方式分包括从bin包升级和从ISO升级,具体如下:

若选择从bin包升级管理节点,请参考以下步骤进行升级:

请将新版ZStack定制版ISO分别导入两个管理节点,并分别在两个管理节点中执行以下命令,将本地源升级至最新:

[root@localhost ~]# bash zstack-upgrade -r ZStack-x86\_64-DVD-3.10.0-c76.iso

2. 管理员只需在任一管理节点中执行以下命令,就可对两个管理节点进行升级:

[root@localhost ~]# zsha2 upgrade-mn -peerpass password ZStack-installer-3.10.0.bin

若选择从ISO升级管理节点,请参考以下步骤进行升级:

1. 管理员只需在任一管理节点中执行以下命令,就可对两个管理节点进行升级:

[root@localhost ~]# zsha2 upgrade-mn -peerpass password ZStack-x86\_64-DVD-3.10.0c76.iso

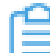

注:-peerpass为可选参数,可设置Peer管理节点SSH登录密码。

# 1.4 其他操作

# 1.4.1 监控报警

双管理节点高可用场景下,若主管理节点失联,管理员可在ZWatch中创建事件报警器,并添加相 关报警条目,指定接收端,系统将以邮件/钉钉/HTTP应用/短信/Microsoft Teams方式发送报警信 息,如图 9: ZWatch监控报警 主管理节点失联所示:

#### 图 9: ZWatch监控报警 主管理节点失联

| 确定取消    |          |
|---------|----------|
| 创建事件报警器 |          |
| 资源类型 *  |          |
| 管理节点    | ~        |
| 报警条目 *  |          |
| 管理节点失联  | ~        |
| 报警级别*   |          |
| ▲ 严重    | ~        |
| 接收端     |          |
| 钉钉接收端   | Θ        |
|         | $\oplus$ |
| +创建接收端  |          |

更多详情可参考ZStack官网教程《ZWatch监控系统使用教程》。

若备管理节点失联,管理员可直接在消息中心接收到相关通知,如图 10: 消息中心 备管理节点失联所示:

#### 图 10: 消息中心 备管理节点失联

| 消息中心                        | 报警消息(2)                                 |           |                     |
|-----------------------------|-----------------------------------------|-----------|---------------------|
| (2) 全部标记已读                  | 2020-08-03 15:43 💼 - 2020-08-06 15:43 💼 |           | 20 ~ 4 1 /1 >       |
| 消息内容(全部) ▼                  | 报警级別(全部) 👻                              | 消息类型(全部)▼ | 消息时间                |
| <ul> <li>管理节点已连接</li> </ul> | 1 提示                                    | 事件报警器     | 2020-08-06 14:51:00 |
| <ul> <li>管理节点失联</li> </ul>  | () 紧急                                   | 事件报警器     | 2020-08-06 13:53:22 |

# 1.4.2 日志输出

双管理节点高可用场景下,管理员可执行以下命令,收集zsha2服务相关日志。

[root@localhost ~]# zsha2 collect-log Collecting logs ... Collected log: zsha2-log-2018-09-17T154358+0800.tgz # 将日志压缩包解压 [root@localhost ~]# tar zxvf zsha2-log-2018-09-17T154358+0800.tgz tmp/zsha2-log588815976/ tmp/zsha2-log588815976/zsha2-status.log tmp/zsha2-log588815976/zstack-ha.log tmp/zsha2-log588815976/keepalived.data tmp/zsha2-log588815976/zs-vip-192.168.199.151.log tmp/zsha2-log588815976/keepalived\_status.log

# 2 高可用测试与恢复

# 2.1 计划运维

# 2.1.1 单管理节点需要维护

#### 主管理节点需要维护

双管理节点高可用场景下,假定管理节点1为主管理节点,管理节点2为备管理节点。

若管理员需要临时关闭管理节点1进行维护。

1. 将管理节点1主动切换为备管理节点。

在管理节点1中执行zsha2 demote命令,管理节点1在线切换为备管理节点,管理节点2获 取VIP,成为主管理节点。

- 2. 关闭管理节点1。
  - 若管理节点1没有被复用为计算节点添加到ZStack:
    - 1. 对管理节点1执行zsha2 stop-node,关闭zsha2相关服务;
    - 2. 对管理节点1进行shutdown关机操作;
    - 3. 对管理节点1下电后进行维护。
  - 若管理节点1被复用为计算节点,并已添加到ZStack:
    - 1. 对管理节点1执行zsha2 stop-node,关闭zsha2相关服务;
    - 2. 将管理节点1进入维护模式;
    - 3. 对管理节点1进行shutdown关机操作;
    - 4. 对管理节点1下电后进行维护。
- 3. 启动管理节点1。
  - a. 对管理节点1通电后,通过手动或IPMI启动服务器;
  - b. 等待管理节点1启动,成功引导操作系统;
  - c. 对管理节点1执行zsha2 start-node, 启动zsha2相关服务;
  - d. 对管理节点1执行zsha2 status,查看zsha2服务是否正常运行;
  - e. 对管理节点1执行zstack-ctl status,查看管理节点服务是否正常运行,UI服务是否正常运行。

#### 备管理节点需要维护

双管理节点高可用场景下,假定管理节点1为主管理节点,管理节点2为备管理节点。

若管理员需要临时关闭管理节点2进行维护。

- 1. 关闭管理节点2。
  - 若管理节点2没有被复用为计算节点添加到ZStack:
    - 1. 对管理节点2执行zsha2 stop-node,关闭zsha2相关服务;
    - 2. 对管理节点2进行shutdown关机操作;
    - 3. 对管理节点2下电后进行维护。
  - 若管理节点2被复用为计算节点,并已添加到ZStack:
    - 1. 对管理节点2执行zsha2 stop-node,关闭zsha2相关服务;
    - 2. 将管理节点2进入维护模式;
    - 3. 对管理节点2进行shutdown关机操作;
    - 4. 对管理节点2下电后进行维护。
- 2. 启动管理节点2。
  - a. 对管理节点2通电后,通过手动或IPMI启动服务器;
  - b. 等待管理节点2启动,成功引导操作系统;
  - c. 对管理节点2执行zsha2 start-node,启动zsha2相关服务;
  - d. 对管理节点2执行zsha2 status,查看zsha2服务是否正常运行;
  - e. 对管理节点2执行zstack-ctl status,查看管理节点服务是否正常运行,UI服务是否正常运行。

### 2.1.2 双管理节点需要维护

双管理节点高可用场景下,假定管理节点1为主管理节点,管理节点2为备管理节点。

若管理员需要临时关闭两个管理节点进行维护。

- 1. 对两个管理节点执行zsha2 stop-node,关闭zsha2相关服务;
- 2. 对两个管理节点进行shutdown关机操作;
- 3. 对两个管理节点下电后进行维护;
- 4. 对两个管理节点通电后,通过手动或IPMI启动服务器;
- 5. 等待两个管理节点启动,成功引导操作系统;
- 6. 对两个管理节点执行zsha2 start-node,启动zsha2相关服务;

- 7. 对两个管理节点执行zsha2 status,查看zsha2服务是否正常运行;
- 8. 对两个管理节点执行zstack-ctl status,查看管理节点服务是否正常运行,UI服务是否正常运行。

### 2.2 节点修复

### 2.2.1 单管理节点故障修复

双管理节点高可用场景下,若其中某个管理节点损坏,需要执行修复。

- 1. 对故障节点执行zsha2 stop-node,关闭zsha2相关服务;
- 2. 尝试恢复故障节点,如果不能恢复,需使用相同版本的ZStack定制版ISO修复原节点或安装新节点。
- 3. 以安装新节点为例:
  - a. 调配备用服务器,使得硬件规格与故障节点相近;
  - b. 安装基础操作系统,安装完成后,配置root的密码和网络信息与故障节点一致,详情可参考安装与部署章节;
  - c. 对置换节点安装高可用套件,详情可参考安装与部署章节;
  - d. 对置换节点执行zsha2 status,查看zsha2服务是否正常运行;
  - e. 对置换节点执行zstack-ctl status,查看管理节点服务是否正常运行,UI服务是否正常运行。

### 2.2.2 双管理节点故障修复

双管理节点高可用场景下,若两个管理节点均损坏,需要执行修复。

- 1. 尝试恢复该两个故障节点,如果不能恢复,需使用相同版本的ZStack定制版ISO修复原节点或安装新节点。
- 2. 以安装两个新节点为例:
  - a. 调配两台备用服务器,使得硬件规格分别与原两个故障节点相近;
  - b. 对两台备份服务器分别安装基础操作系统,安装完成后,配置root的密码和网络信息分别与原两个故障节点一致,详情可参考安装与部署章节;
  - **c.** 选择一个正常运行的管理节点,通过管理节点IP地址ssh登录,执行如下命令,在此管理节点恢复数据库:

[root@localhost ~]# zstack-ctl restore\_mysql -f /var/lib/zstack/mysql-backup/xxx.gz -- mysql-root-password MYSQL\_PASSWORD

• /var/lib/zstack/mysql-backup/xxx.gz表示备份数据库文件路径及名称。

- MYSQL\_PASSWORD表示数据库密码,默认密码为:zstack.mysql.password。
- d. 在此节点通过install\_ha命令重新安装高可用套件,详情可参考直接指定命令行方式章节。
- e. 对置换节点执行zsha2 status,查看zsha2服务是否正常运行;
- f. 对置换节点执行zstack-ctl status,查看管理节点服务是否正常运行,UI服务是否正常运行。

# 2.2.3 管理节点数据库备份与恢复

#### 数据库备份

多管理节点物理机高可用场景下,可通过以下方式备份数据库:

• 选择一个正常运行的管理节点,通过管理节点IP地址ssh登录,然后执行zstack-ctl dump\_mysql 命令,手动备份数据库。

白 注:

- VIP用于登录UI界面,请避免使用VIP通过ssh方式登录管理节点。
- 数据库备份后以.gz文件方式保存在/var/lib/zstack/mysql-backup/目录,示例名称如下:zstack-backup-db-2019-06-18\_00-30-04.gz。

#### 数据库恢复

多管理节点物理机高可用场景下,可通过以下步骤恢复数据库:

 选择一个正常运行的管理节点,通过管理节点IP地址ssh登录,执行如下命令,在此管理节点恢 复数据库:

[root@localhost ~]# zstack-ctl restore\_mysql -f /var/lib/zstack/mysql-backup/xxx.gz --mysql-root-password MYSQL\_PASSWORD

- /var/lib/zstack/mysql-backup/xxx.gz表示备份数据库文件路径及名称。
- MYSQL\_PASSWORD表示数据库密码,默认密码为:zstack.mysql.password。
- 2. 在此节点通过install\_ha命令重新安装高可用套件,详情可参考直接指定命令行方式章节。

# 3 命令行使用手册

zsha2下有多条子命令,本手册将对zsha2每条子命令的作用和使用方法进行说明。

# 3.1 简介

zsha2是ZStack针对多管理节点物理机高可用场景设计的命令,帮助用户快速完成该场景下的多种操作。

# 3.2 -h 帮助内容

#### 描述

显示帮助,可查看zsha2全部子命令。

#### 使用方法

[root@localhost ~]# zsha2 -h usage: zsha2 [ global options ] command [ command options ]

Global options: -h,--help Display this message

Commands: install-ha install two-node HA environment stop zstack service in HA environment stop-node start-node start zstack service in HA environment upgrade the MN in HA environment upgrade-mn upgrade-ha upgrade the HA suites demote demote current node as backup show HA status status show-config show HA configuration sample-config generate sample configuration to setup HA environment collect-log collect HA related log files help show this help message

# 3.3 version 版本信息

#### 描述

查看版本信息,包括版本号和Commit ID。

#### 使用方法

[root@localhost ~]# zsha2 version

version 3.1.0.0, commit 2b1b06788e4e1d4b514342db1f381b460f7242e6

# 3.4 install-ha 安装命令

#### 描述

安装命令。假定用户已安装两个ZStack管理节点,对主管理节点执行zsha2安装命令,即可切换到 双管理节点高可用模式。

#### 使用方法

| 参数           | 介绍                                                                                                    | 示例                                                                                                    |  |
|--------------|----------------------------------------------------------------------------------------------------|----------------------------------------------------------------------------------------------------|--|
| -nic         | 物理设备名,用于配置VIP,生<br>产环境一般是一个管理网络的<br>网桥                                                                                                    | ./zsha2 install-ha -nic br_bond<br>0                                                                                                    |  |
| -gateway     | 主备管理节点的仲裁网关                                                                                                    | ./zsha2 install-ha -gateway 192<br>.168.0.1                                                                                                    |  |
| -slave       | 指定备管理节点<br>注: <ul> <li>安装过程中,备管理</li> <li>节点的数据库会被主</li> <li>管理节点的数据库覆</li> <li>盖,请谨慎配置。</li> <li>如果root密码里包</li> <li>含shell的特殊字</li> <li>符,需进行转义。</li> </ul> | ./zsha2 install-ha -slave "root<br>:password@192.168.196.125"                                                                                               |  |
| -vip         | 指定Keepalived通信的VIP                                                                                                    | ./zsha2 install-ha -vip 192.168<br>.199.151                                                                                                    |  |
| -myip        | 可选参数,指定本机IP                                                                                                    | ./zsha2 install-ha -myip 192<br>.168.195.200                                                                                                    |  |
| -db-root-pw  | 主备管理节点的数据库root密<br>码(必须相同 )                                                                                                    | ./zsha2 install-ha -db-root-pw<br>zstack.mysql.password                                                                                                    |  |
| -time-server | 指定时间同步服务器,用于统一时间同步<br>一时间同步<br>注:支持指定多个时间<br>服务器。                                                                                                    | <ul> <li>./zsha2 install-ha -time-<br/>server 192.168.196.125</li> <li>./zsha2 install-ha -time-<br/>server 192.168.196.125<br/>,192.168.196.126</li> </ul> |  |

| 参数       | 介绍                                                                                                    | 示例                                               |
|----------|----------------------------------------------------------------------------------------------------|--------------------------------------------------|
| -cidr    | 可选参数,指定网络段,需覆<br>盖主备管理节点IP、VIP和网<br>关。<br>注:如果不指定,系统<br>会自动计算出一个最<br>小网络段,可能无法满<br>足需求,推荐指定网络<br>段。    | ./zsha2 install-ha -cidr 192.168<br>.0.0/16      |
| -force   | 可选参数,当主备管理节点<br>的数据库始终无法完成自动<br>同步,对主管理节点强制执<br>行 <b>zsha2</b> 安装命令<br>注:执行强制安装<br>前,建议对两个数据库<br>进行备份。 | ./zsha2 install-ha -force                        |
| -repo    | 可选参数,指定Yum源,默认<br>为本地源                                                                                 | ./zsha2 install-ha -repo zstack-<br>local        |
| -timeout | 可选参数,主备管理节点的数<br>据库初始化复制超时时间,默<br>认值为600,单位为秒                                                          | ./zsha2 install-ha -timeout 600                  |
| -yes     | 可选参数,所有设置均允许                                                                                           | ./zsha2 install-ha -yes                          |
| -config  | 可选参数,通过配置文件初始<br>化安装高可用套件                                                                              | ./zsha2 install-ha -config zs-<br>install.config |

通过直接指定命令行方式安装高可用套件:

[root@localhost ~]# ./zsha2 install-ha -nic br\_bond0 -gateway 192.168.0.1 -slave "root:passwor d@192.168.196.125" \ -vip 192.168.199.151 -myip 192.168.195.200 -db-root-pw zstack.mysql.password -time-server 192.168.196.125 -cidr 192.168.0.0/16 -yes Master IPv4 address: 192.168.195.200 ZStack version @ 192.168.195.200: 2.6.0 ZStack version @ 192.168.196.125: 2.6.0 Calculated CIDR: 192.168.0.0/16

Backuping databases on 192.168.196.125 (/var/lib/zstack/mysql-backup/zstack-backup-db -2018-10-09T164934-0800.gz) ...

Start installation ...

x checking network interface and gateway ... ✓ Task 1: checking network interface and gateway ... completed. x prepare HA-services ... ✓ Task 2: prepare HA-services ... completed. + setting up DB config before replication ... ✓ Task 3: setting up DB config before replication ... completed. x creating DB user for replication ... ✓ Task 4: creating DB user for replication ... completed. + update iptables rules ... ✓ Task 5: update iptables rules ... completed. + starting the initial replication ... File: mysql-bin.000002 Position: 1844 Binlog Do DB: Binlog Ignore DB: + starting the initial replication ... Local database backuped to /var/lib/zstack/mysql-backup/zstack-backup-db-2018-10-09T1649 34-0800.gz ✓ Task 6: starting the initial replication ... completed. x wait peer slave sync status ... Slave IO Running: Yes Slave SQL Running: Yes Last\_IO\_Error: Last SQL Error: Last Error: Last Errno: 0 Task 7: wait peer slave sync status ... completed. + wait local DB sync status ... File: mysql-bin.000002 Position: 245 Binlog Do DB: Binlog Ignore DB: x wait local DB sync status ... Slave IO Running: Yes Slave SQL Running: Yes Last IO Error: Last SQL Error: Last Error: Last Errno: 0 ✓ Task 8: wait local DB sync status ... completed. + setting up keepalived ... ✓ Task 9: setting up keepalived ... completed. x check slave virtual IP settings ... ✓ Task 10: check slave virtual IP settings ... completed. x configuring ZStack servers ... ✓ Task 11: configuring ZStack servers ... completed. x installing HA scripts ... ✓ Task 12: installing HA scripts ... completed. x starting ZStack HA service ... ✓ Task 13: starting ZStack HA service ... completed. x waiting management node up and running ... ✓ Task 14: waiting management node up and running ... completed.

OK, installation completed.

Hints:

- Stop server with: zsha2 stop-node, Start server with: zsha2 start-node,
- Get HA status with: zsha2 status -peer 192.168.196.125

Please also setup SSH pubkey-login between 192.168.195.200 and 192.168.196.125

通过配置文件方式安装高可用套件:

[root@localhost ~]# ./zsha2 install-ha -config zs-install.config Master IPv4 address: 192.168.195.200 ZStack version @ 192.168.195.200: 2.6.0 ZStack version @ 192.168.196.125: 2.6.0 Calculated CIDR: 192.168.0.0/16

Backuping databases on 192.168.196.125 (/var/lib/zstack/mysgl-backup/zstack-backup-db -2018-10-09T164934-0800.gz) ...

Start installation ...

x checking network interface and gateway ...

✓ Task 1: checking network interface and gateway ... completed.

x prepare HA-services ...

✓ Task 2: prepare HA-services ... completed.

+ setting up DB config before replication ...

✓ Task 3: setting up DB config before replication ... completed.

x creating DB user for replication ...

✓ Task 4: creating DB user for replication ... completed.

+ update iptables rules ...

✓ Task 5: update iptables rules ... completed.

File: mysql-bin.000002 Position: 1844 Binlog Do DB:

Binlog Ignore DB:

+ starting the initial replication ... Local database backuped to /var/lib/zstack/mysgl-backup/zstack-backup-db-2018-10-09T1649 34-0800.gz

✓ Task 6: starting the initial replication ... completed. x wait peer slave sync status ...

Slave IO Running: Yes Slave SQL Running: Yes Last IO Error: Last SQL Error: Last Error: Last Errno: 0

✓ Task 7: wait peer slave sync status ... completed. + wait local DB sync status ... File: mysql-bin.000002 Position: 245

Binlog Do DB: Binlog\_Ignore\_DB: x wait local DB sync status ... Slave\_IO\_Running: Yes Slave\_SQL\_Running: Yes Last\_IO\_Error: Last\_SQL\_Error: Last Error: Last Errno: 0 ✓ Task 8: wait local DB sync status ... completed. + setting up keepalived ... ✓ Task 9: setting up keepalived ... completed. x check slave virtual IP settings ... ✓ Task 10: check slave virtual IP settings ... completed. x configuring ZStack servers ... ✓ Task 11: configuring ZStack servers ... completed. x installing HA scripts ... ✓ Task 12: installing HA scripts ... completed. x starting ZStack HA service ... ✓ Task 13: starting ZStack HA service ... completed. x waiting management node up and running ... ✓ Task 14: waiting management node up and running ... completed.

OK, installation completed.

Hints:

- Stop server with: zsha2 stop-node, Start server with: zsha2 start-node,
- Get HA status with: zsha2 status -peer 192.168.196.125

Please also setup SSH pubkey-login between 192.168.195.200 and 192.168.196.125

# 3.5 stop-node 关闭管理节点

#### 描述

在双管理节点高可用场景下,关闭其中一个管理节点,同时关闭所有zsha2服务。

#### 使用方法

[root@localhost ~]# zsha2 stop-node stopping zstack-ha service ... stopping zstack management node ... stopping keepalived ...

# 3.6 start-node 启动管理节点

#### 描述

在双管理节点高可用场景下,将处于停止状态的管理节点启动,同时启动所有zsha2服务。

#### 使用方法

[root@localhost ~]# zsha2 start-node starting keepalived ... starting zstack-ha service ... starting zstack management node ...

# 3.7 upgrade-mn 升级管理节点

#### 描述

在双管理节点高可用场景下,仅升级两个管理节点。

#### 使用方法

| 参数        | 介绍                         | 示例                                                                     |
|-----------|----------------------------|------------------------------------------------------------------------|
| -force    | 可选参数,强制升级管理节点              | zsha2 upgrade-mn -force<br>ZStack-installer-3.10.0.bin                 |
| -peerpass | 可选参数,输入Peer管理节<br>点SSH登录密码 | zsha2 upgrade-mn -peerpass<br>password ZStack-installer-3.10<br>.0.bin |
| -yes      | 可选参数,所有设置均允许               | zsha2 upgrade-mn -yes                                                  |

若选择从bin包升级管理节点,请参考以下步骤进行升级:

 请将新版ZStack定制版ISO分别导入两个管理节点,并分别在两个管理节点中执行以下命令,将 本地源升级至最新:

[root@localhost ~]# bash zstack-upgrade -r ZStack-x86\_64-DVD-3.10.0-c76.iso

2. 管理员只需在任一管理节点中执行以下命令,就可对两个管理节点进行升级:

[root@localhost ~]# zsha2 upgrade-mn -peerpass password ZStack-installer-3.10.0.bin

若选择从ISO升级管理节点,请参考以下步骤进行升级:

1. 管理员只需在任一管理节点中执行以下命令,就可对两个管理节点进行升级:

[root@localhost ~]# zsha2 upgrade-mn -peerpass password ZStack-x86\_64-DVD-3.10.0c76.iso

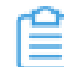

注: -peerpass为可选参数,可设置Peer管理节点SSH登录密码。

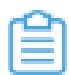

注: -peerpass为可选参数,可设置Peer管理节点SSH登录密码。

# 3.8 upgrade-ha 升级高可用套件

#### 描述

在双管理节点高可用场景下,升级当前的zsha2服务。

#### 使用方法

[root@localhost ~]# ./zsha2 upgrade-ha

Start upgrading ...

+ Stopping HA-services ...
✓ Task 1: Stopping HA-services ... completed.
+ Upgrading HA suites ...
✓ Task 2: Upgrading HA suites ... completed.

x starting ZStack HA service ...

✓ Task 3: starting ZStack HA service ... completed.

OK, upgrade HA completed.

Hints:

- Stop server with: zsha2 stop-node,
- Start server with: zsha2 start-node,
- Get HA status with: zsha2 status -peer 192.168.196.125

# 3.9 demote 主备切换

#### 描述

在双管理节点高可用场景下,将主管理节点在线切换为备管理节点。

#### 使用方法

[root@localhost ~]# zsha2 demote

# 3.10 status 状态信息

#### 描述

在双管理节点高可用场景下,显示当前管理节点的状态,包括是否已获取VIP、自身可达性、网关可达性、VIP可达性、Peer管理节点可达性、Keep Alived服务状态、高可用监控服务状态、数据库状态、管理节点状态、UI状态、Slave状态,以及查看Peer管理节点的状态。

#### 使用方法

Gateway 192.168.0.1 reachable: yes VIP 192.168.199.151 reachable: yes Peer 192.168.196.125 reachable: yes Keepalived status: active ZStack HA Monitor: active MySQL status: mysqld is alive MN status: Running [PID:6500] UI status: Running [PID:9785] http://192.168.195.200:5000

Slave Status:

Slave\_IO\_Running: Yes Slave\_SQL\_Running: Yes Last\_Error: Seconds\_Behind\_Master: 0 Last\_IO\_Error: Last\_SQL\_Error:

Warning: Permanently added '192.168.196.125' (ECDSA) to the list of known hosts. Status report from 192.168.196.125 \_\_\_\_\_ Owns virtual address: no Self 192.168.196.125 reachable: yes Gateway 192.168.0.1 reachable: yes VIP 192.168.199.151 reachable: yes Peer 192.168.195.200 reachable: yes Keepalived status: active ZStack HA Monitor: active MySQL status: mysqld is alive

Slave Status:

Slave\_IO\_Running: Yes Slave\_SQL\_Running: Yes Last\_Error: Seconds\_Behind\_Master: 0 Last\_IO\_Error: Last\_SQL\_Error:

Note: visit ZStack UI with http://192.168.199.151:5000

# 3.11 show-config 显示配置

#### 描述

在双管理节点高可用场景下,显示当前环境的配置信息。

#### 使用方法

[root@localhost ~]# zsha2 show-config

"nodeip": "192.168.195.200", "peerip": "192.168.196.125", "dbvip": "192.168.199.151", "nic": "br\_bond0", "gw": "192.168.0.1", "dbnetwork": "192.168.0.0/16", "repo": "zstack-local", "version": 0

#### }

# 3.12 sample-config 样本配置生成

#### 描述

在双管理节点高可用场景下,生成样本配置以快速搭建高可用环境。

#### 使用方法

```
[root@localhost ~]# zsha2 sample-config
```

```
"gateway": "172.20.0.1",
"virtuallp": "172.20.0.2",
"mylp": "172.20.0.3",
"peerlp": "172.20.0.4",
"peerSshUser": "root",
"peerSshPass": "somepass",
"peerSshPort": 22,
"dbRootPass": "zstack.password",
"interface": "br_eth0"
    "interface": "br eth0",
    "timeServer": "172.20.0.3"
}
```

# 3.13 collect-log 收集日志

#### 描述

在双管理节点高可用场景下,收集zsha2服务相关日志。

#### 使用方法

[root@localhost ~]# zsha2 collect-log Collecting logs ... Collected log: zsha2-log-2018-09-17T154358+0800.tgz

#将日志压缩包解压 [root@localhost ~]# tar zxvf zsha2-log-2018-09-17T154358+0800.tgz tmp/zsha2-loq588815976/ tmp/zsha2-log588815976/zsha2-status.log tmp/zsha2-log588815976/zstack-ha.log tmp/zsha2-log588815976/keepalived.data tmp/zsha2-log588815976/zs-vip-192.168.199.151.log tmp/zsha2-log588815976/keepalived status.log

# 术语表

# 区域(Zone)

ZStack中最大的一个资源定义,包括集群、二层网络、主存储等资源。

# **集群**(Cluster)

一个集群是类似物理主机(Host)组成的逻辑组。在同一个集群中的物理主机必须安装相同的操作 系统(虚拟机管理程序,Hypervisor),拥有相同的二层网络连接,可以访问相同的主存储。在实 际的数据中心,一个集群通常对应一个机架(Rack)。

# 管理节点(Management Node)

安装系统的物理主机,提供UI管理、云平台部署功能。

# 计算节点 (Compute Node)

也称之为物理主机(或物理机),为云主机实例提供计算、网络、存储等资源的物理主机。

# 主存储 (Primary Storage)

用于存储云主机磁盘文件的存储服务器。支持本地存储、NFS、 Ceph、Shared Mount Point、Shared Block类型。

# 镜像服务器(Backup Storage)

也称之为备份存储服务器,主要用于保存镜像模板文件。建议单独部署镜像服务器。支持ImageStore、Sftp(社区版)、Ceph类型。

# 镜像仓库(Image Store)

镜像服务器的一种类型,可以为正在运行的云主机快速创建镜像,高效管理云主机镜像的版本变迁 以及发布,实现快速上传、下载镜像,镜像快照,以及导出镜像的操作。

# 云主机 (VM Instance)

运行在物理机上的虚拟机实例,具有独立的IP地址,可以访问公共网络,运行应用服务。

# **镜像**(Image)

云主机或云盘使用的镜像模板文件,镜像模板包括系统云盘镜像和数据云盘镜像。

# 云盘(Volume)

云主机的数据盘,给云主机提供额外的存储空间,共享云盘可挂载到一个或多个云主机共同使用。

# 计算规格 (Instance Offering)

启动云主机涉及到的CPU数量、内存、网络设置等规格定义。

# 云盘规格(Disk Offering)

创建云盘容量大小的规格定义。

# **二层网络**(L2 Network)

二层网络对应于一个二层广播域,进行二层相关的隔离。一般用物理网络的设备名称标识。

# **三层网络**(L3 Network)

云主机使用的网络配置,包括IP地址范围、网关、DNS等。

# 公有网络(Public Network)

由因特网信息中心分配的公有IP地址或者可以连接到外部互联网的IP地址。

# 私有网络(Private Network)

云主机连接和使用的内部网络。

# L2NoVlanNetwork

物理主机的网络连接不采用Vlan设置。

### L2VIanNetwork

物理主机节点的网络连接采用Vlan设置,Vlan需要在交换机端提前进行设置。

# VXLAN网络池(VXLAN Network Pool)

VXLAN网络中的 Underlay 网络,一个 VXLAN 网络池可以创建多个 VXLAN Overlay 网络(即 VXLAN 网络),这些 Overlay 网络运行在同一组 Underlay 网络设施上。

# **VXLAN网络**(VXLAN)

使用 VXLAN 协议封装的二层网络,单个 VXLAN 网络需从属于一个大的 VXLAN 网络池,不同 VXLAN 网络间相互二层隔离。

# **云路由**(vRouter)

云路由通过定制的Linux云主机来实现的多种网络服务。

# **安全组**(Security Group)

针对云主机进行第三层网络的防火墙控制,对IP地址、网络包类型或网络包流向等可以设置不同的 安全规则。

# 弹性IP(EIP)

公有网络接入到私有网络的IP地址。

# 快照 (Snapshot)

某一时间点某一磁盘的数据状态文件。包括手动快照和自动快照两种类型。